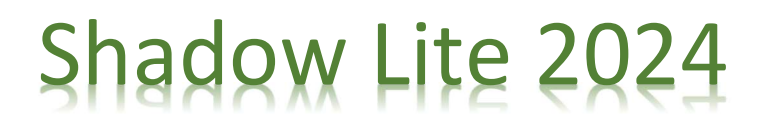

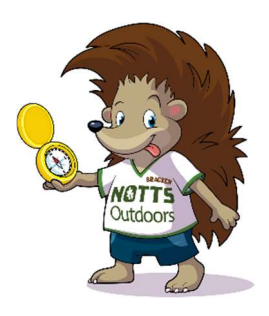

## How to book your team's place

Booking your teams place in this year's event is an online process. Please follow the steps below which will guide you through the process.

## You will need to complete this process separately for each team that you would like to enter.

1. Please use the following link: <u>Shadow Lite (cinolla.com)</u> or use URL: <u>https://nottsoutdoors.cinolla.com/nottsoutdoors/course/shadow-lite</u>

- 2. You will be taken to the following screen:
  - a) Select the number of teams you wish to enter
  - b) Click on the green box.
  - c) Click 'Add to Basket'
  - d) Then click 'Go to Checkout'

| Shadow Lite Availability<br>Get your teams ready for-this years Shadow Lite. Teams of 3-7 Young People aged up to<br>25 can get motived in this event which will put their problem <u>solving</u> skills and their<br>or entity to the test. The event will run in your Yourb Setting and all course material will be<br>sent to you prior to the event. | Shadov                                                                                                    | / Lite           |
|----------------------------------------------------------------------------------------------------|----------------------------------------------------------------------------------------------------|------------------|
|                                                                                                    | Shadow Lite<br>Get your teams ready for this years Shadow Lite. Teams of 3-7 Young 1<br>25 can get involved in this event which will put their problem <u>apping</u> skills<br>creativity to the teat. The event will run in your Youth Setting and all cour<br>sent to you prior to the event. | eople aged up to |

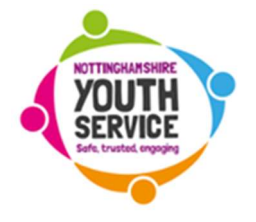

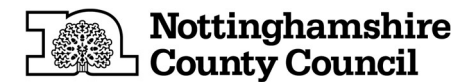

| 3. | Checko | ut |
|----|--------|----|
|----|--------|----|

a) Enter contact details for the responsible adult for the team. AS Q VA

- b) Then click to say you have read the terms and conditions.
- c) Click continue

| We use estential cool, es to improve your experience on our websites. P tracy Statement                              |                                                                                        | A(633)                                     |
|----------------------------------------------------------------------------------------------------|----------------------------------------------------------------------------------------|--------------------------------------------|
| NOTTS<br>Outdoors                                                                                                    | Charact Details Marketing Cluser Det                                                   | ais "aynerit Campitra                      |
| Contact Details<br>Prese enteringundets a before Alfreitis are required unless marked as optionet<br>Interiodional() | Order Summary (1<br>31.active) lite<br>19.ver. (5.Meg. 2020 lit<br>19. Shadow (25.3.4) | 1)<br>80.00<br>4 66.00                     |
| First Hame                                                                                                    | Aire Discourt Cope / Wo                                                                | cher<br>Appter                             |
| Secr:Name                                                                                                    | Total:                                                                                 | £0.00                                      |
| Email                                                                                                    | S All forms to yet, it is solved a short 20 min. Eas of most                           | vit becault, malitally territore :<br>vity |
| Mahile                                                                                                    |                                                                                        |                                            |
| Telectore toptional;                                                                                                 |                                                                                        |                                            |
|                                                                                                    |                                                                                        |                                            |

## 4. Guest Details

a) Enter details here. We don't need details of the group members but this page is mandatory.

| Outdoors                                                                                                  | Context Details | Mariking:                                                                                                    | Gues: Delate                             | Paneri | Cumplebe |
|----------------------------------------------------------------------------------------------------|-----------------|----------------------------------------------------------------------------------------------------|------------------------------------------|--------|----------|
| the in Sector                                                                                             |                 | Order Su                                                                                                    |                                          |        |          |
| Anadose I Bio<br>Ran, 16 May 2023 R OC                                                                    |                 | Sladov Lit                                                                                                    | ko<br>May 2023 8:00                      |        | £0.00    |
| Guest Details for Shadow Lite                                                                             |                 | Act Droba                                                                                                    | er Litter och i<br>The Carlos Cyloue and |        | 40.00    |
| 💾 Min, 15 May 2028 8 00 - 22 00                                                                           |                 |                                                                                                    |                                          |        | Aany     |
| Nosse erter guest osta s below                                                                            |                 |                                                                                                    |                                          |        |          |
| No've four d'il e current connect cetaris, di cell e contact lo pentially 'il il e des red grent cetaris. |                 | Total:                                                                                                    |                                          |        | £0.00    |
|                                                                                                    |                 | <ul> <li>+ Lifetims in system baseled with line as the reduced by memory and<br/>article 2 minutes of inactivity</li> </ul> |                                          |        |          |
| Guest 1 (Shadow Lite)                                                                                     |                 |                                                                                                    |                                          |        |          |
| First Nama                                                                                                |                 |                                                                                                    |                                          |        |          |
| Adam                                                                                                    |                 |                                                                                                    |                                          |        |          |
| fire and Name                                                                                             |                 |                                                                                                    |                                          |        |          |
| Cocke                                                                                                    |                 |                                                                                                    |                                          |        |          |
| Neublidius and Administral Support News (options)                                                         |                 |                                                                                                    |                                          |        |          |
|                                                                                                    |                 |                                                                                                    |                                          |        |          |
| *<br>Emergency Contact                                                                                    |                 |                                                                                                    |                                          |        |          |

8. Complete Order

When your order is complete you will receive a confirmation email.

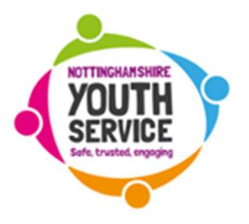

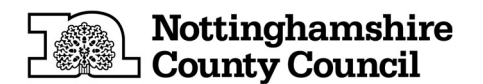